# Primärvården

Jan Bleckert Chefläkare Dokumentation - manual

Datum 2022-05-16 Version 1

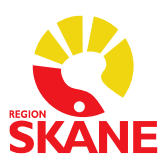

1 (6)

## Dokumentation av beslut om behandlingsbegränsningar

## i PMO och SIP i Mina Planer

### Innehåll

- 1. Sammanfattning
- 2. Bakgrund
- 3. Dokumentation av vårdnivå i PMO nytt eller förändrat beslut
- 4. Dokumentation av vårdnivå i SIP i Mina Planer
  4a Nytt beslut
  4b Uppdatering av beslut

## 1. Sammanfattning

- Beslut rörande livsuppehållande behandling och andra begränsningar i vårdnivå ska dokumenteras i primärvårdens journalsystem PMO.
- Den för ändamålet framtagna journalmallen i PMO "Livsuppehållande behandling" ska användas och är ett krav för att beslut om vårdnivå ska få synliggöras i patientens SIP.
- IT-verktyget Mina Planer har särskilda fält för att synliggöra om beslut om vårdnivå finns med datum för beslut/senaste uppdatering.
- Ansvarig läkare/vårdenhet tillser att ansvarig sjuksköterska i kommunen erhåller en utskrift av journalanteckningen med behandlingsbegränsningar.
- Journalanteckningen kan läsas i NPÖ.
- Uppdatering av befintligt beslut ska göras senast efter 12 månader i samband med ny SIP eller vid uppföljning av SIP.

### 2. Bakgrund

Manualen är framtagen för att säkerställa att förhandsbeslut om vårdnivå dokumenteras på ett säkert sätt så att alla som kan komma att behöva informationen eller berörs av den har åtkomst till beslutet – sjukvårdpersonal, omsorgspersonal samt patient och närstående.

## 3. Dokumentation av vårdnivå i PMO – nytt eller förändrat beslut

Vid första beslut eller förändrat beslut om behandlingsbegränsningar avseende vårdnivå och medicinska åtgärder upprättas en ny journalanteckning med

journalmallen "Livsuppehållande behandling" (Figur 1). Journalanteckningen är sökbar i nationella patientöversikten (NPÖ). En särskild symbol finns som synliggör i journalöversikten att beslut om vårdnivå finns (Figur 2). Sjuksköterskan i kommunen ska erhålla utskriven kopia av journalanteckningen via ansvarig läkare/vårdenhet, se exempel på anteckning i Figur 3.

| Ny anteck | ning                                                                                                    | oymoor   |
|-----------|----------------------------------------------------------------------------------------------------|----------|
| Avbryt    | Spara Signera Inställningar 🗌 Utkast                                                                                                    | Skriv ut |
| . ≜       | Välj mall                                                                                                    | ×        |
| <b>.</b>  | Mallista Mallgrupper                                                                                                    |          |
| Inled med | <ul> <li>Läkaranteckning - kort</li> <li>Levnadsvanor - Status</li> <li>FaR-funktion</li> <li>Fallrisk, screening/åtgärd</li> <li>Alkoholvanor</li> <li>Läkaranteckning - barn</li> <li>Rehabkoordinatorsanteckning</li> <li>Reglerad åtkomst på 1177.se</li> <li>Våld i nära relationer</li> <li>Tidiga hypoteser</li> <li>Läkarundersökning på begäran av socialtjänst</li> <li>Livsuppehållande behandling</li> </ul> |          |
|           | الع Apotekare<br>الع Alla Mallar                                                                                                    | ~        |
|           | OK Avbryt H                                                                                                    | jälp     |
|           |                                                                                                    |          |

Figur 1 – Journalmall PMO "Livsuppehållande behandling"

| S  | ymbol      |        |                             |      |      |                                                |
|----|------------|--------|-----------------------------|------|------|------------------------------------------------|
|    | Stäng Ny   | Ändra  | Visa Signera Radera         |      |      |                                                |
| Da | atum       | Symbol | Namn                        | Init | Sign | Kommentar                                      |
|    | 2022-03-21 | SIP    | 2022-03-21                  | JBL  | #    |                                                |
|    | 2019-08-15 |        | Livsuppehållande behandling | JBL  | #    | Begränsningar: se journalanteckning 2019-08-15 |
|    | 2017-09-06 |        | Åbrädden plan 0             | JEK  |      |                                                |
|    | 2017-09-06 | 2      | Pascal                      | JEK  | #    |                                                |

Figur 2 - Symbol "Livsuppehållande behandling" i NPÖ

#### Livsuppehållande behandling

|                                        | · · 6 · · · 7 · · · 8 · · · 9 · · · · 10 · · · · 12 · · · 13 · · · · 14 · · · 15 · · · · 16 · · · · 17 · · · · 18                                                                                                    |
|----------------------------------------|----------------------------------------------------------------------------------------------------|
| Ställningstagande i samråd med         | <b>Leg yrkesutövare</b><br>Kristina Lind, sjuksköterska                                                                                                    |
| Patientmedverkan                       | Dialog med patient                                                                                                    |
| Närståendemedverkan                    | Dialog med närstående                                                                                                    |
| Bedömning av patientens beslutskapad   | itet Ej fullgod p.g.a. normaltryckshydrocefalus                                                                                                    |
| Grund för ställningstagande            | Behandling är inte till gagn för patienten                                                                                                    |
| Samordnad individuell plan (SIP) upprä | ttad Ja                                                                                                    |
| Brytpunktssamtal utfört                | Nej                                                                                                    |
| Palliativ vård                         | Nej inte aktuellt i nuläget                                                                                                    |
| Sjukhusvård                            | Undvik                                                                                                    |
| Begränsningar                          | Ja                                                                                                    |
| Avstå från att påbörja medicinsk behar | dling <u>Hjärt-</u> lungräddning, Invasiv ventilatorbehandling (invasiv respirator),<br>Intensivvårdsbehandling, Annat<br>Ej stroke eller hjärtlarm. Vid misstanke om intrakraniell blödning kvarstannar patienten på<br>boendet. |

Figur 3- Exempel på journalanteckning om beslut på vårdnivå

#### 4. Dokumentation av vårdnivå i SIP i Mina Planer

### 4a – Nytt beslut

I Mina Planer under "Riskbedömning och åtgärder" finns ett fält där läkare anger om det finns beslut om vårdnivå i patientjournalen (Figur 4). Vid "Ja" blir fältet "Senast uppdaterad" synligt och datum för beslutet kan skrivas in (Figur 5).

## Riskbedömning och åtgärder

| Anteckning om patientens vårdnivå |  |
|-----------------------------------|--|
| finns i journal                   |  |
|                                   |  |
|                                   |  |

Vid "Ja":

## Riskbedömning och åtgärder

| Anteckning om patientens vårdnivå |                   |
|-----------------------------------|-------------------|
| finns i journal                   | Senast uppdaterad |
| Ja                                |                   |

Figur 4 - Fält för synliggörande att beslut om vårdnivå finns

## Riskbedömning och åtgärder

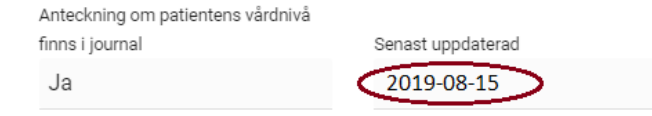

#### Figur 5 - Inmatning av datum för beslut/senaste uppdatering

Datum "Senast uppdaterad" går att ändra av läkare även efter att godkännande startats (samma beteende som status/uppföljning på aktiviteter).

I nationella patientöversikten (NPÖ) får journalanteckningen i PMO typen "Samordning" (Figur 6). Man hittar den enklast om man anger "Livsuppehållande behandling" i sökfönstret på startsidan.

| Livsuppehållande behandling                                                                                                    |
|----------------------------------------------------------------------------------------------------|
| Ställningstagande i samråd med                                                                                                    |
| Leg yrkesutövare                                                                                                    |
| Kristina Lind, sjuksköterska                                                                                                    |
| Patientmedverkan                                                                                                    |
| Dialog med patient                                                                                                    |
| Närståendemedverkan                                                                                                    |
| Dialog med närstående                                                                                                    |
| Bedömning av patientens beslutskapacitet                                                                                                    |
| Ej fullgod p.g.a. normaltryckshydrocefalus                                                                                                    |
| Grund för ställningstagande                                                                                                    |
| Behandling är inte till gagn för patienten                                                                                                    |
| Samordnad individuell plan (SIP) upprättad<br>Ja                                                                                                    |
| Brytpunktssamtal utfört<br>Nej                                                                                                    |
| Palliativ vård                                                                                                    |
| Nej inte aktuellt i nuläget                                                                                                    |
| Sjukhusvård<br>Undvik                                                                                                    |
| Begränsningar                                                                                                    |
| Ja                                                                                                    |
| Avstå från att påbörja medicinsk behandling<br>Hjärt-lungräddning, Invasiv ventilatorbehandling (invasiv respirator),<br>Intensisvårdsbehandling. Anna                                                                                                    |
| reactor of selection of the selection of the selection of |
| Lj stroke eller njartiarm, vid misstanke om intrakraniell blodning kvarstannar<br>patienten på boendet.                                                                                                    |
| ANSVARIG                                                                                                    |
| Namn                                                                                                    |
| Jan Bleckert                                                                                                    |
|                                                                                                    |

Figur 6 - Journalanteckningen "Livsuppehållande behandling" i NPÖ

Vid kommande planering för fortsatt vård gör ansvarig läkare en förnyad bedömning, Om tidigare beslut om vårdnivå för patienten är oförändrad ska detta bekräftas under sökordet "Bedömning" (Figur 7).

| Läkaranteckning - allmän |                                                                                                    |
|--------------------------|----------------------------------------------------------------------------------------------------|
|                          |                                                                                                    |
| <br>Kontaktorsak         | Planerad kontroll/ <u>SIP</u> - <u>usk Nenad, at Airisa, so</u> Fredrik, syster Kristina samt exhustrun                                                      |
| Aktuellt                 | Stabilt, trivs bra. Är med på aktiviteter men är passiv. Äter på sitt rum. Viss <u>kogntiv</u> svikt. Vid <u>ADL</u><br>bra effekt av aktuell smärtlindring. |
| STATUS                   |                                                                                                    |
| Allmäntillstånd          | Rullstolsburen                                                                                                    |
| Psykiskt status          | Gott                                                                                                    |
| Bedömning                | 1. Väl avvägd medicinering, välmående.<br>2. <u>Blodtrycket i överkant</u><br>3. Tidigare beslut om vårdnivå 2019-08-15 gäller.                              |
| Åtgärd                   | 1. Ta om blodtrycket<br>2. Oförändrad medicinering                                                                                                    |

Figur 7- dokumentation av oförändrat beslut om vårdnivå

Datum för uppdaterat beslut skrivs in i Mina Planer av läkare (Figur 8).

## Riskbedömning och åtgärder

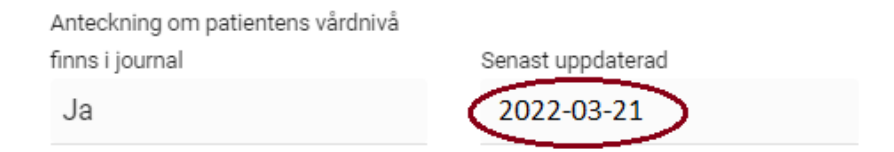

Figur 8 - Inmatning av datum för beslut/senaste uppdatering

Journalanteckningen i PMO får typen "Besöksanteckning" i NPÖ (Figur 9). Man hittar den enklast om man anger "Besöksanteckning" i sökfönstret på startsidan och i nästa steg väljer anteckningen med uppdateringsdatum enligt Mina Planer.

| Anteckning                                                                                                    |  |
|----------------------------------------------------------------------------------------------------|--|
| Kontaktorsak                                                                                                    |  |
| Planerad kontroll/SIP - usk Nenad, at Ajrisa, sg Fredrik, syster Kristina samt<br>exhustrun                                                    |  |
| Aktuellt                                                                                                    |  |
| Stabilt, trivs bra. Är med på aktiviteter men är passiv. Äter på sitt rum. Viss kogntiv<br>svikt. Vid ADL bra effekt av aktuell smärtlindring. |  |
| STATUS                                                                                                    |  |
| Allmäntillstånd                                                                                                    |  |
| Rullstolsburen                                                                                                    |  |
| Psykiskt status<br>Gott                                                                                                    |  |
| Bedömning<br>1. Väl avvägd medicinering, välmående.                                                                                            |  |
| 2. Blodtrycket i överkant                                                                                                    |  |
| 3. Tidigare beslut om vårdnivå 2019-08-15 gäller.                                                                                              |  |
| Åtgärd                                                                                                    |  |
| 1. Ta om blodtrycket                                                                                                    |  |
| 2. Oförändrad medicinering                                                                                                    |  |
| ANSVARIG                                                                                                    |  |
| Namn                                                                                                    |  |
| Jan Bleckert                                                                                                    |  |

Figur 9 - Hembesök/SIP i NPÖ